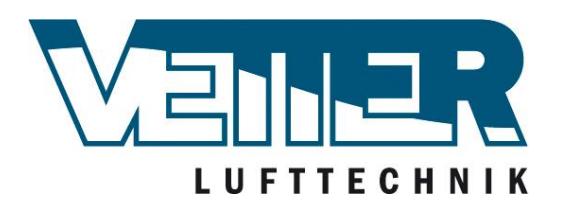

Regelungstechnik

# **Climatix**

Kurzanleitung Climatix Steuereinheit

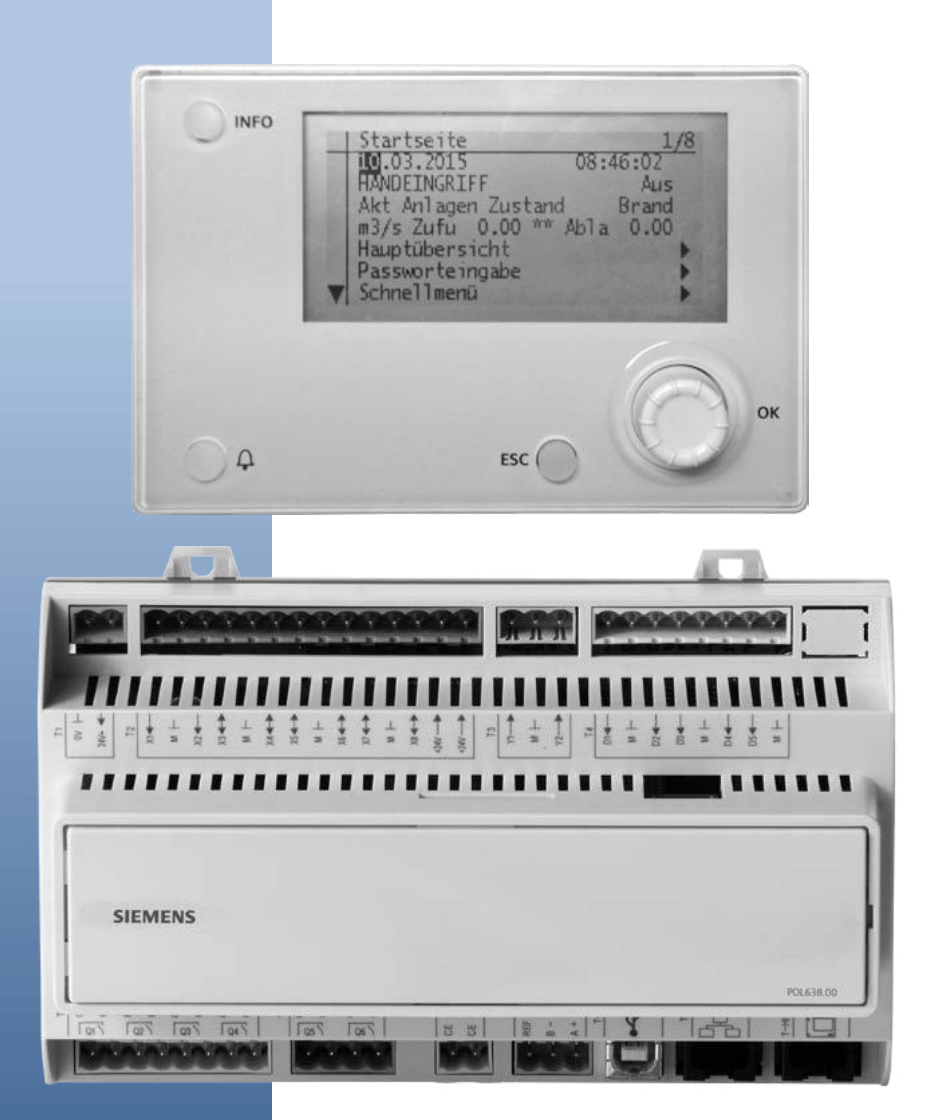

Vetter Lufttechnik GmbH & Co.KG Moosweg 16A, 92318 Neumarkt Tel.: +49 9181-51088-0 Fax.: +49 9181-51088-08 www.vetter-lufttechnik.de

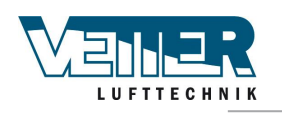

# Inhaltsverzeichnis

| 1.  | Externe Bedieneinheit (DM)                                        | 3  |
|-----|-------------------------------------------------------------------|----|
| 2.  | Funktionen                                                        | 7  |
| 2.1 | Globale Funktionen                                                | 7  |
| 2.2 | Betriebsmodus                                                     | 9  |
| 2.3 | Detailseiten für Zeitsteuerprogramm                               | 13 |
| 2.4 | Wochenplan                                                        | 13 |
| 2.5 | Tagesplan                                                         | 14 |
| 2.6 | Kalender (Ausnahmen und Stopp)                                    | 14 |
| 2.7 |                                                                   | 16 |
| 2.8 | ECO-Regelung                                                      | 19 |
| 3.  | Alarm                                                             | 20 |
| 3.1 | Allgemeines                                                       | 20 |
| 3.2 | Alarmlisteninformation                                            | 22 |
| 3.3 | Alarmliste                                                        | 22 |
| 3.4 | Alarmverlauf                                                      | 22 |
| 3.5 | Einstellungen für Alarm- und Verlaufsliste                        | 23 |
| 4.  | Inbetriebnahme Modbus                                             | 24 |
| 4.1 | Inbetriebnahme interner Modbus RTU                                | 24 |
| 4.2 | Inbetriebnahme interner Modbus TCP                                | 26 |
| 5.  | Speichern und Inbetriebnahme-/Werkseinstellungen wiederherstellen | 28 |
| 5.1 | Speichern                                                         | 28 |
| 5.2 | ,<br>Wiederherstellen                                             | 28 |

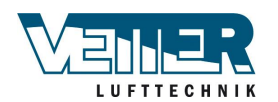

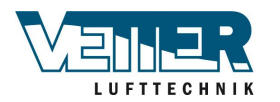

# 1. Externe Bedieneinheit (DM)

Regler

Die externe Bedieneinheit hat folgende Regler:

# Mobileinheit

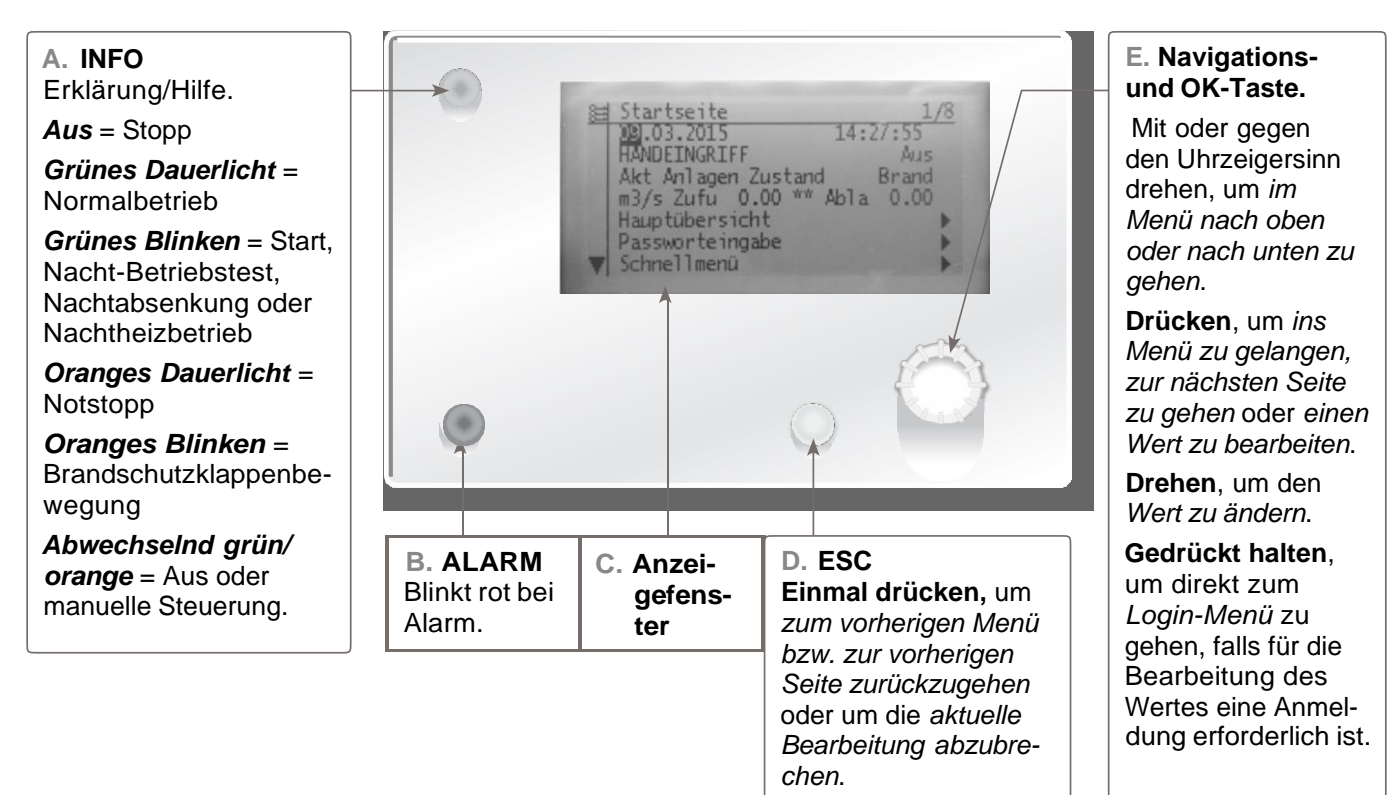

### Anmeldung

Zur Bearbeitung der gängigsten Parameter wie z. B. Sollwerte, Temperaturen usw. mit Kennwort 1000 anmelden (grundlegende Berechtigungsebene).

Sollten weitere Parameter und Sollwerte bearbeitet werden müssen, mit Kennwort 2000 anmelden (normale Berechtigungsebene).

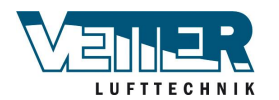

### C. Bildschirm

Anzeige von Menüs, Parametern, Parameterwerten, Befehlen usw.

#### E. Einstellrad

- Menüs, Parameter, Parameterwerte wählen: Drehen.
- Parameterwerte ändern: Drehen.
- Zu Unterebenen oder Einstellungsseiten gehen: Drücken.
- Einstellungsseiten schließen und geänderte Werte anwenden: Drücken.
- Zur Anmeldeseite gehen: Gedrückt halten.

#### D. ESC-Taste

- Zur nächsten höheren Ebene gehen: Drücken.
- Einstellungsseiten schließen und geänderte Werte verwerfen: Drücken.
- Zur vorherigen Seite zurückgehen (nach der Seite für Kennwortverwaltung über das Einstellrad): Drücken.
- Zur vorherigen Seite zur
  ückgehen (nach dem Hauptmen
  ü
  über die Info-Taste): Dr
  ücken.

#### B. Alarmknopf

- Leuchtdiode:
- Von: Kein Alarm.
- Blinkt: Aktiver Alarm.
- Leuchtet durchgehend: Aktiver quittierter Alarm.

Taste eindrücken um:

- Zum letzten Alarm zurückzugehen.
- Zur Alarmliste zu gehen (Anzeige von aktiven Alarmen und Alarmverlauf).
- Zum Alarmverlauf zu gehen.
- Zu Alarmeinstellungen zu gehen.
- Alarme in Alarmliste oder -verlauf zu quittieren und zurückzustellen.

Weitere Informationen zu Alarmen enthält das Kapitel 3 "Alarm"

#### A. Info-Taste

• Zum Hauptmenü gehen oder zwischen Hauptmenü und Startseite wechseln: Drücken.

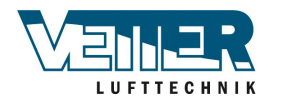

Bildschirm

#### Bildschirmlayout:

- a Aktuelle Berechtigungsebene:
  - Kein Symbol: Keine Berechtigungsebene
    - 1. Schlüssel: grundlegende Berechtigungsebene (Login: 1000)
    - 2. Schlüssel: normale Berechtigungsebene (Login: 2000)
    - 3. Schlüssel: technische Berechtigungsebene
- b Titel für angezeigte Seite.
- c 7: Nummer der markierten Zeile; 16: Zeilen insgesamt auf der Seite.
- d Die Seite enthält oben weitere Zeilen, die durch Scrollen nach oben angezeigt werden.
- e Die Seite enthält unten weitere Zeilen, die durch Scrollen nach unten angezeigt werden.
- f Eine weitere Ebene unterhalb dieser Zeile, zu der Sie gehen können.
- g Markierte Zeile.

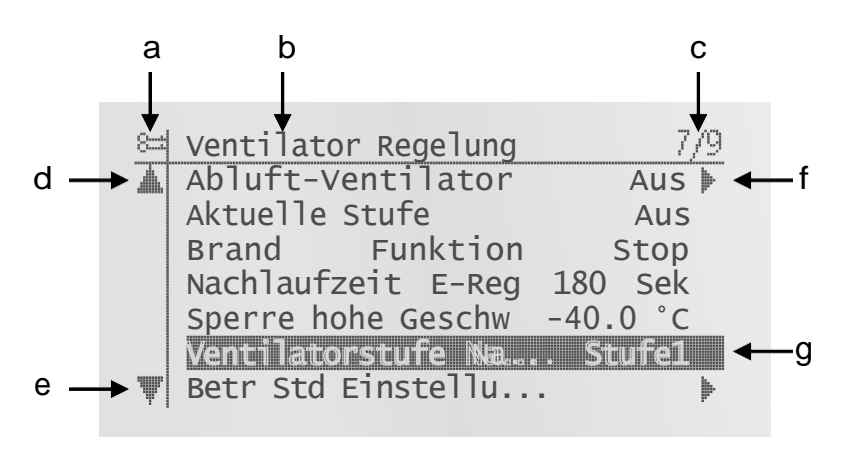

#### Navigationszeilen

Abluft Ventilator Aus

Auf den Navigationszeilen wird eine Option nach dem Markieren auf schwarzem Hintergrund angezeigt. Vor dem Navigationspfeil wird der aktuelle Wert für die Option angezeigt.

### Navigation:

- Zeile markieren: Einstellrad drehen.
- Zur Ebene darunter gehen: Auf das Einstellrad drücken.

Anzeigezeile

Einstellzeile

### Akt Wentilatorstufe Aus

Die Option wird auch bei schreibgeschützter Anzeige auf schwarzem Hintergrund angezeigt. Der aktuelle Wert für die Option wird angezeigt.

### Vent.stufe Nachtbetr. Stufe1

Parametername und aktueller Wert werden auf schwarzem Hintergrund angezeigt.

### Einstellen des Werts:

- Zeile markieren: Einstellrad drehen.
- Einstellungsseite wechseln: Auf das Einstellrad drücken.
- Parameterwert einstellen: Einstellrad drehen.
- Einstellungsseite schließen und geänderten Parameterwert anwenden: Auf das Einstellrad drücken.
- Einstellungsseite schließen, ohne geänderten Parameterwert anzuwenden: Auf ESC drücken

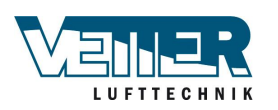

Falls nur ein Wert wählbar ist:

| ł | Stufel |
|---|--------|
|   | Stufe1 |
|   | Stufe1 |

Auf der Zeile mit Häkchen davor (Sollw.Brand) wird der eingestellte Wert angezeigt. Wert so ändern, dass:

- Neuen Wert wählen: Einstellrad drehen.
- Den neuen Wert anwenden und Einstellungsseite schließen: Auf das Einstellrad drücken.
  - oder
- Den alten Wert behalten und Einstellungsseite schließen: Auf ESC-Taste drücken.

Falls mehrere Werte wählbar sind:

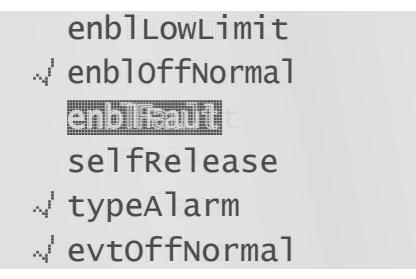

Auf den Zeilen mit Häkchen davor wird der eingestellte Wert angezeigt. Wert so ändern, dass:

- Neuen Wert wählen: Einstellrad drehen.
- Werte markieren oder Markierung aufheben: Auf das Einstellrad drücken.
- Den neuen Wert anwenden:
  - Fertig wählen: Einstellrad drehen.
  - Fertig wählen: Auf das Einstellrad drücken.

oder

Den alten Wert behalten und Einstellungsseite schließen: Auf ESC-Taste drücken.

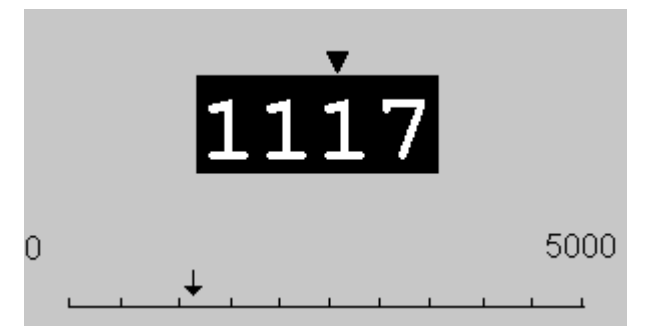

Auf der Skala wird der einstellbare Mindest- und Höchstwert angezeigt. Eingestellten Wert ändern:

- Wert unter dem Pfeil ändern **V**: Einstellrad drehen.
- Pfeil nach links bewegen: Rad in 10er-Schritten drehen (9--->0 oder 0--->9).
- Pfeil nach rechts bewegen: Rad mindestens eine Sekunde nicht drehen.
- Den neuen Wert anwenden und Einstellungsseite schließen: Auf das Einstellrad drücken. oder
- Den alten Wert behalten und Einstellungsseite schließen: Auf ESC-Taste drücken.

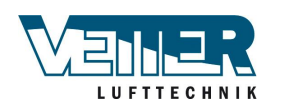

#### Seite 7

# 2. Funktionen

2.1 Globale Funktionen

### 2.1.1 Allgemeines

In diesem Abschnitt werden übergreifende Funktionen in der Anwendung beschrieben.

Bedingungen Keine.

#### Parameter

#### Hauptmenü > Allgem. Funkt.

| Parameter             | Wert      | Funktion                                                          |
|-----------------------|-----------|-------------------------------------------------------------------|
| Sommer-/Winter-Modus  | Sommer    | Zeigt aktuellen Status für Sommer- und Winter-                    |
|                       | – Winter  | Modus an.                                                         |
|                       |           | Zur Seite für die Parametereinstellung Sommer-/                   |
|                       |           | Winter-Umstellung gehen.                                          |
| Manueller Betrieb     |           | Zeigt an, ob einer der Ausgänge nicht im                          |
|                       |           | Automodus (Steuerung über die Bedieneinheit),                     |
|                       |           | einer der Sensoren deaktiviert oder der                           |
|                       |           | Betriebsmodus nicht auf automatischen Betrieb                     |
|                       |           | eingestellt ist.                                                  |
|                       |           | Zur Seite für alle Einstellungen gehen, z. B.                     |
|                       | • Auto.   | Alarmklasse für aktivierten manuellen Alarm.                      |
|                       |           | <ul> <li>Automodus: Kein Objekt wird manuell gesteuert</li> </ul> |
|                       | – Manuell | oder ist deaktiviert.                                             |
|                       |           | <ul> <li>Manueller Modus: Mindestens ein Objekt wird</li> </ul>   |
|                       |           | manuell gesteuert oder ist deaktiviert.                           |
| Manu.Alarm aktivieren |           | Alarm zu manuellem Betrieb aktivieren = Manuell.                  |
|                       | – Nein    | – Kein Alarm.                                                     |
|                       | – Ja      | – Alarm aktiviert.                                                |
| Komm.test aktivieren  |           | Die Funktion ist nicht wählbar.                                   |
| Kommunikationstest    |           | Die Funktion ist nicht wählbar.                                   |

### 2.1.2 Umstellung Sommer/Winter

Keine.

Bedingungen

Funktion

Kriterien für Sommer- oder Winterbetrieb, beruhend auf versch. Faktoren (physischer Eingang, Datum, Temperatur). Diese Information ist zum Abschalten der Befeuchtung im Sommer (Zusatzoption), zum Umstellen der Combi Coil sowie zum Umstellen der Temperaturregelung (Temp.reglertyp = Raum SoWi oder Fr.I SoWi) erforderlich.

Der physische Eingang für die Umstellung (Hauptmenü > Konfiguration > Konfiguration 1 > So/Wi-Eingang = Ja) hat höchste Priorität (Signal 1 = Sommer).

Temperatur oder Datum können sich, je nach Parametereinstellung, auf die Umstellung auswirken. Wurden beide Kriterien gewählt, müssen beide erfüllt werden. Wurde kein Kriterium gewählt, erfolgt keine Umstellung, sondern die Anlage läuft durchgängig im Winterbetrieb.

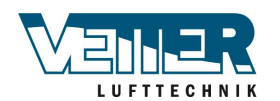

| Parameter           | Wert       | Funktion                                                |
|---------------------|------------|---------------------------------------------------------|
| Status              |            | Status für Umstellung Sommer/Winter                     |
|                     | Winter     | <ul> <li>Winterbetrieb aktiviert.</li> </ul>            |
|                     | – Sommer   | <ul> <li>Sommerbetrieb aktiviert.</li> </ul>            |
| So/Wi-Eingang       |            | Status des physischen Eingangs für die Umstellung.      |
|                     |            | Zur Einstellungsseite für digitale Eingänge gehen,      |
|                     |            | um z. B. das Ausgangssignal zu ändern.                  |
|                     | Winter     | <ul> <li>Winterbetrieb aktiviert: Signal 0.</li> </ul>  |
|                     | – Sommer   | <ul> <li>Sommerbetrieb aktiviert: Signal 1.</li> </ul>  |
| Außentemp. gedämpft |            | Gedämpfte Außenlufttemperatur.                          |
| Datum/Zeit Sommer   | * * *.*    | Datum und Zeit zur Umstellung auf Sommerbetrieb         |
|                     |            | einstellen.                                             |
|                     |            | Beispiel:                                               |
|                     |            | 23:30 01.Apr> Umstellung am 1. April um 23:30           |
|                     |            | Uhr.                                                    |
|                     |            | <ul> <li>Ausschließlich Asteriske (*.* *:*):</li> </ul> |
|                     |            | Umstellungsdatum wird nicht angewandt; die              |
|                     |            | Umstellung ist von der Temperatur abhängig.             |
|                     |            | <ul> <li>Gültiges Zeitformat:</li> </ul>                |
|                     |            | *:*> 00:00                                              |
|                     |            | *:20> 00:20                                             |
|                     |            | 10:*> 10:00                                             |
|                     |            | – Datumsformat:                                         |
|                     |            | Gültig: 15.Mai.                                         |
|                     |            | Nicht gültig monatsweise: Gerade/ungerade               |
| Datum/Zeit Winter   | * * *.*    | Datum und Zeit für Umstellung auf Winterbetrieb         |
|                     |            | einstellen.                                             |
|                     |            | Beispiel:                                               |
|                     |            | 10:40:00 PM 01.Okt> Umstellung am 1.                    |
|                     |            | Oktober um 22:40 Uhr.                                   |
|                     |            | Hinweis! Siehe Parameter Datum/Zeit Sommer.             |
| Zeitkonstante       | 036000 [h] | Die Zeitkonstante zur Berechnung der gedämpften         |
|                     |            | Außenlufttemperatur (für diesen Zeitraum                |
|                     |            | festgestellt). Diesen Wert für kurze Zeit auf 0         |
|                     |            | einstellen, um die gedämpfte Außenlufttemperatur        |
|                     |            | wiederherzustellen, oder die aktuelle                   |
|                     |            | Außenlufttemperatur verwenden.                          |
| Außentemp.Sommer    | -6464 [°C] | Wechselt zum Sommerbetrieb, wenn die gedämpfte          |
|                     |            | Außenlufttemperatur diesen Wert übersteigt.             |
| Außentemp.Winter    | -6464 [°C] | Wechselt zum Winterbetrieb, wenn die gedämpfte          |
|                     |            | Außenlufttemperatur diesen Wert unterschreitet.         |

### Hauptmenü > Allgem. Funk. > Sommer-/Winter-Modus

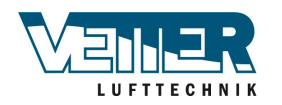

#### Seite 9

## 2.2 Betriebsmodus

## 2.2.1 Allgemeines

| Zweck                  | Funktion zum Einstellen und Anzeigen aller Einstellungen für den aktuellen<br>Betriebsmodus, d. h. Anlaufbedingungen, Abschaltbedingungen und Betriebsmodus.<br>Die Anlage lässt sich auch über die Bedieneinheit steuern. |
|------------------------|----------------------------------------------------------------------------------------------------|
| Bedingungen            | Keine.                                                                                                    |
| Parametereinstellungen | Keine.                                                                                                    |
|                        | Die Konfiguration unter Konfiguration 1 und Konfiguration 2 gibt unterschiedliche Einschaltmethoden für die Anlage an.                                                                                                    |

| Parameter | Wert                                 | Funktion                                                               |
|-----------|--------------------------------------|------------------------------------------------------------------------|
| Aktuell   |                                      | Betriebsmodus:                                                         |
|           | – Aus                                | <ul> <li>Ausgeschaltet.</li> </ul>                                     |
|           | <ul> <li>Ein/Komfort</li> </ul>      | - Komfortmodus.                                                        |
|           | <ul> <li>Sparprogramm</li> </ul>     | - Sparmodus.                                                           |
|           | – Na                                 | – Zusätzlicher Betriebsmodus, nicht in Gebrauch.                       |
|           | – Osstp                              | <ul> <li>Optimaler Start (aktivierte Optimierungsfunktion).</li> </ul> |
|           | <ul> <li>Nachtabsenkung</li> </ul>   | - Nachtabsenkung aktiviert.                                            |
|           | - Unterst. Betrieb                   | – Unterst. Betrieb, Heizung oder Kühlung aktiviert.                    |
|           | <ul> <li>TestTemp</li> </ul>         | - Temperaturzwangslauf zur Aktualisierung der                          |
|           |                                      | Kanalsensortemperatur aktiviert.                                       |
|           | <ul> <li>BrklBewegung</li> </ul>     | <ul> <li>Brandschutzklappentest.</li> </ul>                            |
|           | - Brand                              | <ul> <li>Brandmodus (je nach Parametereinstellung f ür</li> </ul>      |
|           |                                      | Brandmodus).                                                           |
|           | – Stopp                              | - Die Anlage ist angehalten und blockiert (Regler in                   |
|           |                                      | Anlaufphase, Konfigurierung nicht abgeschlossen,                       |
|           |                                      | Alarmklasse Gefahr, Notstopp).                                         |
|           | <ul> <li>Nachkühlung</li> </ul>      | – Nachkühlung.                                                         |
|           | – Anlaufen                           | <ul> <li>Anlaufroutine der Anlage aktiviert.</li> </ul>                |
| Plan      | – Aus                                | Zeigt den aktuellen Betrieb für das Zeitsteuerprogramm                 |
|           | <ul> <li>Stufe 1Stufe 3</li> </ul>   | an (ausschl. bei Zeitsteuerprog.funkt. = Stufe).                       |
|           |                                      | Geht zur Seite für die Parametereinstellung des                        |
|           |                                      | Zeitsteuerprogramms.                                                   |
| Plan      | – Aus                                | Zeigt den aktuellen Betrieb für das Zeitsteuerprogramm                 |
|           | <ul> <li>Spar.St1Spar.St3</li> </ul> | an (ausschl. bei Zeitsteuerprog.funkt. = Stufe+Temp).                  |
|           | <ul> <li>Komf.St1Spar.St1</li> </ul> | Geht zur Seite für die Parametereinstellung des                        |
|           |                                      | Zeitsteuerprogramms.                                                   |
| Vom BMS   |                                      | Zeigt Betrieb vom BMS an (ausschl. bei Zeitsteuerprog.                 |
|           |                                      | funkt. <> Stufe+Temp). Der Wert lässt sich auch bei                    |
|           |                                      | deaktivierter Kommunikation über die Bedieneinheit                     |
|           |                                      | einstellen.                                                            |
|           | – Auto.                              | <ul> <li>Automodus: Die Anlage lässt sich über das</li> </ul>          |
|           |                                      | Zeitsteuerprogramm, die Nachtabsenkung usw.                            |
|           |                                      | einschalten.                                                           |
|           | • Aus                                | <ul> <li>Anlage ist ausgeschaltet.</li> </ul>                          |
|           | Stufe 1                              | - Anlagenbetrieb Stufe 1 (verwendet Sollwertstufe 1 für                |
|           |                                      | analoge Ausgänge).                                                     |
|           | Stufe 2                              | - Anlagenbetrieb Stufe 2 (verwendet Sollwertstufe 2 für                |
|           |                                      | analoge Ausgänge).                                                     |
|           | – Stufe 3                            | – Anlagenbetrieb Stufe 3 (verwendet Sollwertstufe 3 für                |
|           |                                      | analoge Ausgänge)                                                      |

### Anzeige/Einstellungen Hauptmenü > Aggregat > Betriebsfunktionen

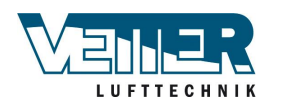

| Vom BMS                |                             | Zeigt Betrieb vom BMS an (ausschl. bei Zeitsteuerprog.                          |
|------------------------|-----------------------------|---------------------------------------------------------------------------------|
|                        |                             | funkt. = Stufe+Temp). Der Wert lässt sich auch bei                              |
|                        |                             | deaktivierter Kommunikation über die Bedieneinheit                              |
|                        |                             | einstellen.                                                                     |
|                        | – Auto.                     | <ul> <li>Automodus: Die Anlage l         ässt sich          über das</li> </ul> |
|                        |                             | Zeitsteuerprogramm, die Nachtabsenkung usw.                                     |
|                        |                             | einschalten.                                                                    |
|                        | – Aus                       | <ul> <li>Anlage ist ausgeschaltet</li> </ul>                                    |
|                        | - Spar.St1                  | <ul> <li>Anlage im Sparmodus Stufe 1 (verwendet</li> </ul>                      |
|                        | _                           | Sollwertstufe 1 für analoge Ausgänge)                                           |
|                        | – Komf St1                  | <ul> <li>Anlage im Komfortmodus Stufe 1 (verwendet</li> </ul>                   |
|                        | _                           | Sollwertstufe 1 für analoge Ausgänge)                                           |
|                        | - Spar St2                  | – Anlage im Sparmodus Stufe 2 (verwendet                                        |
|                        |                             | Sollwertstufe 2 für analoge Ausgänge)                                           |
|                        | Komf St2                    | Anlago im Komfortmodus Stufo 2 (vorwondot                                       |
|                        | - Romi.Stz                  | - Anage in Komotiounous Stule 2 (Verwender                                      |
|                        | Spor St2                    | Soliwensicile 2 fui analoge Ausgange).                                          |
|                        | - Spar.515                  | - Anlage in Spannouus Stule 5 (verwendet                                        |
|                        | - Kamt Ct2                  | Soliwenside 3 für analoge Ausgange).                                            |
|                        | - Komi.St3                  | Anlage Im Komfortmodus Stule 3 (Verwendet                                       |
| Eutoma Ctaucanus a     |                             | Soliwertstufe 3 für analoge Ausgange).                                          |
| Externe Steuerung      | A ( .                       | Zeigt aktuellen Betrieb von externer Steuerung an.                              |
|                        | – Auto.                     | - Automodus: Die Anlage lasst sich über das                                     |
|                        |                             | Zeitsteuerprogramm, die Nachtabsenkung usw.                                     |
|                        |                             | einschalten.                                                                    |
|                        | – Aus                       | <ul> <li>Anlage ist ausgeschaltet.</li> </ul>                                   |
|                        | <ul> <li>Stufe 1</li> </ul> | <ul> <li>Anlagenbetrieb Stufe 1 (verwendet Sollwertstufe 1 f ür</li> </ul>      |
|                        |                             | analoge Ausgänge).                                                              |
|                        | – Stufe 2                   | <ul> <li>Anlagenbetrieb Stufe 2 (verwendet Sollwertstufe 2 f ür</li> </ul>      |
|                        |                             | analoge Ausgänge).                                                              |
|                        | – Stufe 3                   | <ul> <li>Anlagenbetrieb Stufe 3 (verwendet Sollwertstufe 3 f ür</li> </ul>      |
|                        |                             | analoge Ausgänge).                                                              |
| Nachtbetrieb Temp.test |                             | Startet die Anlage zur Aktualisierung des Sensorwertes                          |
|                        |                             | von der abluftgeregelten Anlage und von der aktivierten                         |
|                        |                             | Nachtabsenkung bzw. UnitStart TmpDelta.                                         |
|                        |                             | Geht zur Seite für die Parametereinstellung der                                 |
|                        |                             | Temperaturbewegung.                                                             |
| Nachtabsenkung         |                             | Nachtabsenkung (freies Kühlen). Geht zur Seite für die                          |
|                        |                             | Parametereinstellung der Nachtabsenkung.                                        |
| Unterst. Betrieb       |                             | Startet den unterst. Nachtbetrieb. Geht zur Seite für die                       |
|                        |                             | Parametereinstellung des unterst. Betriebs.                                     |
| Boost                  |                             | Optimaler Start der Anlage. Geht zur Seite für die                              |
|                        |                             | Parametereinstellung für optimalen Start.                                       |
| Powerup-Verzögerung    | 036000 [s]                  | Verzögerter Start nach Neustart des Reglers.                                    |

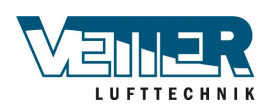

### 2.2.2 Steuerung von Zuluft- und Abluftventilatoren

Funktion

Ventilatoren können mit Direktsteuerung, Druckregelung, Durchflussregelung oder Master-Slave-Steuerung laufen. Je nach Konfigurierung werden gemeinsame oder separate Ausgänge verwendet.

Ventilatoren können eine Alarmfunktion und/oder einen Anschluss für aktive Rückmeldung umfassen.

Es lassen sich pro Ventilator bis zu drei überwachbare Sollwerte als Standard für geregelte Ventilatoren festlegen.

Die Ventilatorstufe (Geschwindigkeit) lässt sich über die Raumtemperatur, Luftqualität, Luftfeuchtigkeit, Außenlufttemperatur oder die Zulufttemperatur steuern.

Die Betriebszeit wird separat festgelegt. Es kann eine Meldung erfolgen, wenn die festgelegte Betriebsstundenzahl für den Zuluftventilator erreicht ist.

#### Parametereinstellungen Hauptmenü > Aggregat > Ventilatorsteuerung > Zuluftventilator Hauptmenü > Aggregat > Ventilatorsteuerung > Abluftventilator

| Parameter      | Wert                                                                       | Funktion                                                                                             |
|----------------|----------------------------------------------------------------------------|----------------------------------------------------------------------------------------------------|
| Aktueller Wert | xx [l/s], [Pa]                                                             | Je nach Regeltyp (Reglertyp Ventilator), z. B. aktueller Druckwert.                                  |
| Regler         | 0100 [%]                                                                   | Aktueller Reglerwert. Zur Seite mit allen Reglereinstellungen gehen.                                 |
| Ausgangssignal | 0100 [%]                                                                   | Aktueller Wert am Ausgang. Zur Seite mit allen Einstellungen für analoge Ausgänge gehen.             |
| Betrieb        | <ul> <li>Aus</li> <li>Stufe 1</li> <li>Stufe 2</li> <li>Stufe 3</li> </ul> | Aktueller Ventilatormodus. Zur Seite mit allen Einstellungen für modulierte digitale Ausgänge gehen. |

### Hauptmenü > Aggregat > Ventilatorsteuerung > Zuluftventilator > Sollwerte/ Einstell.

### Hauptmenü > Aggregat > Ventilatorsteuerung > Abluftventilator > Sollwerte/ Einstell.

| Parameter        | Wert                              | Funktion                                                 |
|------------------|-----------------------------------|----------------------------------------------------------|
| Akt.Ventil.stufe | -                                 | Aktueller Ventilatormodus.                               |
|                  | – Aus                             | – Aus.                                                   |
|                  | – Stufe1                          | <ul> <li>Stufe 1 (Sollwert 1) aktiv.</li> </ul>          |
|                  | – Stufe2                          | <ul> <li>Stufe 2 (Sollwert 2) aktiv.</li> </ul>          |
|                  | – Stufe3                          | <ul> <li>Stufe 3 (Sollwert 3) aktiv.</li> </ul>          |
| Akt.Sollw.Zuluft | 0100 [%]                          | Je nach Regeltyp (Reglertyp Ventilator <> Direkt oder    |
|                  | 040'000 [l/s]                     | DirektVar): Aktuell berechneter Ventilatorsollwert.      |
|                  | 05000 [Pa]                        |                                                          |
| Stufe 1          | 0100 [%]                          | Je nach Regeltyp (Reglertyp Ventilator <> Direkt oder    |
|                  | 040'000 [l/s]                     | DirektVar): Sollwert für Stufe 1 (Zeitsteuerpr.stufe>= 1 |
|                  | 05000 [Pa]                        | für geregelte Ventilatoren).                             |
| Stufe 2          | 0100 [%]                          | Je nach Regeltyp (Reglertyp Ventilator <> Direkt oder    |
|                  | 040'000 [l/s]                     | DirektVar): Sollwert für Stufe 2 (Zeitsteuerpr.stufe>= 2 |
|                  | 05000 [Pa]                        | für geregelte Ventilatoren).                             |
| Stufe 3          | 0100 [%]                          | Je nach Regeltyp (Reglertyp Ventilator <> Direkt oder    |
|                  | 040'000 [l/s]                     | DirektVar): Sollwert für Stufe 3 (Zeitsteuerpr.stufe>= 3 |
|                  | 05000 [Pa]                        | für geregelte Ventilatoren).                             |
| Max. Forcierung  | 0(100 – höchster Sollw.) [%]      | Je nach Regeltyp (Reglertyp Ventilator <> Direkt oder    |
|                  | 0(40'000 – höchster Sollw.) [l/s] | DirektVar): Größtmöglicher Sollwert                      |
|                  | 0(5000 – höchster Sollw.) [Pa]    | Sollwert für höchste Stufe + Max. Zwang [%], [l/s], [Pa] |
|                  |                                   | (s. auch Ventilatorkompensation).                        |
| Min. Laufzeit    | 036000 [s]                        | Mindestlaufzeit für den Ventilator nach Start.           |

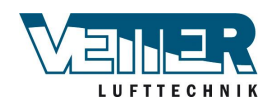

| Einschaltverzög.  | 036000 [s] | Nur für den Zuluftventilator!                        |
|-------------------|------------|------------------------------------------------------|
|                   |            | Einschaltverzögerung für den Zuluftventilator nach   |
|                   |            | Start des Abluftventilators.                         |
| Rückm.verz.Start. | 036000 [s] | Definiert den Zeitraum nach dem Ventilatorstart ohne |
|                   |            | Rücklauf, bis der Rücklaufalarm ausgelöst wird.      |
|                   |            | Die Alarmverzögerung für Rücklaufstörungen bei       |
|                   |            | laufendem Betrieb wird separat eingestellt.          |
| Abweichungsalarm  |            | Bedingung: Ventilator Reglertyp <> Direkt, DirektVar |
|                   |            | oder Fest Freq.                                      |
|                   |            | Aktueller Modus für den Sollwert oder aktueller      |
|                   |            | Wert zur Überwachung von Zuluftdruck-                |
|                   |            | bzwvolumenstrom. Zur Seite für die                   |
|                   |            | Parametereinstellungen zur Zuluftüberwachung gehen.  |
|                   | - Passiv   | – Kein Alarm.                                        |
|                   | – Aktiv    | – Aktiver Alarm.                                     |

Der Rücklauf lässt sich nur als Alarm anwenden, wenn die Kontaktfunktion = NO (normal geöffnet) und das Objekt = Ein ist.

### 2.2.3 Manuelle Steuerung der Ausgänge

Zuluftventilator, Abluftventilator, Wärmerückgewinnung, Kühlung usw. lassen sich manuell durch Einstellen von Ein- bzw. Ausgang steuern.

### Hauptmenü > Aggregat > Ausgänge > Digitale Ausgänge/Manuelle Ausgänge

Ventilator, Pumpe, Drosselklappe usw. Manuelle Steuerung > *EIN*, *AUS* oder *STUFE* wählen Aktueller Wert wird geändert, Leuchte blinkt Rückkehr: *Manuelle Steuerung* > *NULL* wählen.

Ventilator, Rückgewinnung, Heizung, Kühlung usw. Manuelle Steuerung % > Wählen (gewünschtes Ausgangssignal einstellen). Manuelle Steuerung wird auf *Aktiv* abgeändert und die Leuchte blinkt. Rückkehr: *Manuelle Steuerung Aktiv* wählen und auf *NULL* abändern.

NULL bedeutet, dass der Ausgang von den Parametern und Funktionen des Programms gesteuert wird.
Aktiv bedeutet, dass der Ausgang manuell eingestellt ist.
Die Leuchte blinkt, falls ein Ausgang manuell gesteuert wird.
Rückstellung durch Abändern von Aktiv auf NULL oder durch Wählen von Hauptmenü > Allgemeine Funktionen > I/O auf Auto zurücksetzen > Auto wählen und bestätigen (OK).

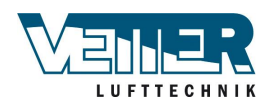

### 2.3 Detailseiten für Zeitsteuerprogramm

In diesem Abschnitt werden Funktionen und Einstellungen für Zeitsteuerprogramm und Kalender beschrieben.

Mögliche Werte variieren je nach Konfigurierung. Dies erfolgt unter Konfiguration 1:

Hauptmenü > Konfiguration > Konfiguration 1 > Zeitsteuerpr.funkt. Hauptmenü > Konfiguration > Konfiguration 1 > Zeitsteuerpr.stufe

Aux-Zeitsteuerprogramm Für Aux-Zeitsteuerprogramm lässt sich Aus oder Ein festlegen:

Hauptmenü > Konfiguration > Konfiguration 2 > Aux-Zeitsteuerprogramm

FunktionIst kein Objekt mit höherer Priorität aktiviert (z. B. Manuelle Steuerung <> Auto), kann<br/>die Anlage über das Zeitsteuerprogramm ausgeschaltet bzw. stufenweise geändert<br/>werden (für frequenzgeregelte Ventilatoren und einen vorgegebenen Stufensollwert).<br/>Es lassen sich bis zu sechs Umstellzeiten pro Woche festlegen.

Der Kalenderstopp hebt Kalenderausnahmen aus, die ihrerseits das normale Zeitsteuerprogramm außer Kraft setzen (nur im Betriebsmodus). Für jeden Kalender lassen sich bis zu 10 Zeiträumen oder Ausnahmetage festlegen.

Hinweis! Zeitsteuerpr.funkt. = Stufe+Temp: Sowohl der Sollwert für die Ventilatorstufe als auch der Temperatursollwert (Komfort/Sparpr.) wird über das Zeitsteuerprogramm gesteuert.

## 2.4 Wochenplan

#### Parameter

### Schnellwahlmenü > Zeitsteuerprogramm > Plan Hauptmenü > Aggregat > Betriebsfunktionen > Zeitsteuerprogramm > Plan

| Parameter      | Wert             | Funktion                                                                                                    |
|----------------|------------------|----------------------------------------------------------------------------------------------------|
| Aktueller Wert |                  | Umschaltung gemäß Plan oder gewählter Modus für<br>Dauerbetrieb.                                                                                                    |
| Dauerbetrieb   | Nein<br>Stufe1   | Funktion <i>Dauerbetrieb</i> ist ausgeschaltet.<br>Das Aggregat läuft gemäß dem Plan im<br>Zeitsteuerprogramm.                                                                                   |
|                | Stufe2<br>Stufe3 | Das Aggregat läuft dauerhaft auf Betriebsstufe 1.<br>Das Aggregat läuft dauerhaft auf Betriebsstufe 2.<br>Das Aggregat läuft dauerhaft auf Betriebsstufe 3.                                      |
| Montag         |                  | Zeigt aktuellen Betrieb/Befehl, wenn der akutelle<br>Tag Montag ist. Der letzte Zeitpunkt, der für einen<br>Tag gewählt werden kann, ist 23:59. Zum täglichen<br>Umschaltplan für Montage gehen. |
| Plan kopieren  | Mo. bisDi–       | Die Zeiten des Zeitsteuerprogramms von Montag für<br>Dienstag–Freitag kopieren:<br>Passiv (kein Kopiervorgang).                                                                                  |
|                | Fr Di–So         | Kopiervorgang startet. Ruckkehr zum Anzeigefenster.<br>Kopiervorgang startet. Rückkehr zum Anzeigefenster.                                                                                       |
| Dienstag       |                  | Dieselbe Funktion wie für Montag.                                                                                                    |
|                |                  |                                                                                                    |
| Sonntag        |                  | Dieselbe Funktion wie für Montag.                                                                                                    |
| Ausnahme       |                  | Zeigt aktuellen Betrieb/Befehl, wenn der aktuelle Tag<br>ein Ausnahmetag ist. Zum täglichen Umschaltplan für<br>Ausnahmetage gehen.                                                              |

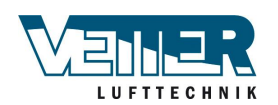

| Zeitraum:Start | (Nur Technische Berechtigungsebene.)                                               |
|----------------|------------------------------------------------------------------------------------|
|                | Startdatum für Wochenplan.                                                         |
|                | *,* *.00 bedeutet, dass der Wochenplan immer aktiviert ist> Wochenplan aktivieren. |
| Zeitraum:Ende  | (Nur Technische Berechtigungsebene.)                                               |
|                | Startdatum und -zeit zur Deaktivierung des Wochenplans.                            |

# 2.5 Tagesplan

| Parameter      | Wert    | Funktion                                                       |
|----------------|---------|----------------------------------------------------------------|
| Aktueller Wert |         | Umstellung gemäß Plan, wenn aktueller                          |
|                |         | Wochentag und Umstellungstag identisch sind.                   |
| Tagesplan      |         | Status für aktuelle Woche oder Ausnahmetag:                    |
|                | – Aktiv | <ul> <li>Aktueller Wochentag (Systemtag) entspricht</li> </ul> |
|                |         | dem Umschalttag.                                               |
| Zeit 1         |         | Sonderfall: Diese Zeit darf nicht verändert                    |
|                |         | werden, sondern muss immer 00:00 bleiben.                      |
| Wert-1         |         | Umschaltbetrieb für Zeit-1.                                    |
| Zeit 2         |         | Umschaltzeit 2.                                                |
|                |         | *: *> Zeit deaktiviert.                                        |
| Wert-2 Wert-6  |         | Analoger Wert 1.                                               |
| Zeit-3 Zeit-6  |         | Analoge Zeit 2.                                                |

# 2.6 Kalender (Ausnahmen und Stopp)

Ausnahmetage lassen sich im Kalender festlegen. Dazu können bestimmte Tage, Zeiträume oder Wochentage gehören. An Ausnahmetagen ist der Wochenplan aufgehoben.

Die Umschaltung erfolgt gemäß Wochenplan und den im Tagesplan festgehaltenen Ausnahmen, wenn in der Kalenderausnahme eine Umschaltzeit aktiviert ist.

Die Anlage wird ausgeschaltet, wenn ein Kalenderstopp aktiviert ist.

- Hauptmenü > Aggregat > Betriebsfunktionen > Zeitsteuerprogramm > Kalenderausnahme
- Hauptmenü > Aggregat > Betriebsfunktionen > Zeitsteuerprogramm > Kalenderstopp
- Hauptmenü > Aggregat > Auxiliary > Zeitsteuerprogramm > Kalenderausnahme

| Parameter      | Wert                          | Funktion                                            |
|----------------|-------------------------------|-----------------------------------------------------|
| Aktueller Wert |                               | Zeigt an, ob eine Kalenderzeit aktiviert ist:       |
|                | – Passiv                      | <ul> <li>Keine Kalenderzeit aktiviert.</li> </ul>   |
|                | – Aktiv                       | <ul> <li>Kalenderzeit aktiviert.</li> </ul>         |
| Wahl-x         |                               | Festlegung des Ausnahmetyps:                        |
|                | – Datum                       | <ul> <li>Bestimmter Tag (z. B. Freitag).</li> </ul> |
|                | <ul> <li>Intervall</li> </ul> | <ul> <li>Zeitraum (z. B. Urlaub).</li> </ul>        |
|                | <ul> <li>Wochentag</li> </ul> | <ul> <li>Bestimmter Wochentag.</li> </ul>           |
|                | – Passiv                      | <ul> <li>Zeiten sind deaktiviert.</li> </ul>        |
|                |                               | Dieser Wert muss immer hinten stehen, nach          |
|                |                               | dem Datum.                                          |

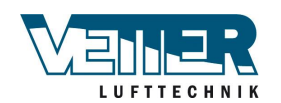

| -(Start)Datum | <ul> <li>Wahl-x = Intervall: Startdatum f ür den Zeitraum</li> </ul> |
|---------------|----------------------------------------------------------------------|
|               | angeben.                                                             |
|               | <ul> <li>(Wahl-x = Datum: bestimmtes Datum)</li> </ul>               |
|               | angeben.)                                                            |
| -Enddatum     | Wahl-x = Intervall: Enddatum für den Zeitraum                        |
|               | angeben. Das Startdatum muss vor dem                                 |
|               | Enddatum liegen.                                                     |
| -Wochentag    | Wahl-x = nur Wochentag: Wochentag angeben.                           |

Nur die Zeit für (Start) ist relevant.

|                    | Nur die Zeit für (Start) ist relevant.                                                                                                    |
|--------------------|----------------------------------------------------------------------------------------------------|
|                    | <ul> <li>-(Start)Datum = *,01.01.09</li> </ul>                                                                                                    |
|                    | Ergebnis: Der 1. Januar 2009 ist ein Ausnahmedatum.                                                                                                    |
|                    | <ul> <li>-(Start)Datum = Mo,*.*.00</li> </ul>                                                                                                    |
|                    | Jeder Montag ist ein Ausnahmetag.                                                                                                    |
|                    | <ul> <li>-(Start)Datum = *,*.Gerade.00</li> </ul>                                                                                                    |
|                    | Alle Tage in geraden Monaten (Februar, April, Juni, August usw.) sind<br>Ausnahmetage.                                                                             |
| Beispiel:          |                                                                                                    |
| Val-1 = Intervall  | Die Zeiten für (Start)Datum und End date werden angewandt.                                                                                                    |
|                    | <ul> <li>-(Start)Datum = *,23.06.09 / -End date = *,12.07.09</li> </ul>                                                                                            |
|                    | Die Tage vom 23. Juni 2009 bis einschl. 12. Juli 2009 sind Ausnahmetage (z. B.<br>Urlaub).                                                                         |
|                    | -(Start)Datum = *,23.12.00 / -End date = *,31.12.00                                                                                                    |
|                    | Der 23. bis 31. Dezember ist jedes Jahr eine Ausnahmezeitraum. Das Enddatum = *,01.01.00 lässt sich nicht einstellen, da der 1. Januar vor dem 23. Dezember liegt. |
|                    | <ul> <li>-(Start)Datum = *,23.12.09 / -End date = *,01.01.10.</li> </ul>                                                                                           |
|                    | <ul> <li>Vom 23. Dezember 2009 bis einschl. 1. Januar 2010 sind alle Tage Ausnahmetage.</li> <li>-(Start)Datum = *,*.*.00 / -End date = *,*.*.00</li> </ul>        |
|                    | Warnung! Diese Einstellung bedeutet, dass jeder Tag ein Ausnahmetag ist! Das heißt, dass die Anlage permanent im Ausnahmebetrieb oder ausgeschaltet ist.           |
| Beispiel:          |                                                                                                    |
| Wahl-1 = Wochentag | Die Zeiten für den Wochentag werden angewandt.                                                                                                    |
|                    | <ul> <li>Wochentag = *,Fr,*</li> </ul>                                                                                                    |
|                    | Jeder Freitag ist ein Ausnahmetag.                                                                                                    |
|                    | <ul> <li>Wochentag = *,Fr,Gerade</li> </ul>                                                                                                    |
|                    | Jeder Freitag in geraden Monaten (Februar, April, Juni, August usw.) ist ein<br>Ausnahmetag.                                                                       |
|                    | <ul> <li>Wochentag = *,*,*</li> </ul>                                                                                                    |

Warnung! Diese Einstellung bedeutet, dass jeder Tag ein Ausnahmetag ist! Das heißt, dass die Anlage permanent im Ausnahmebetrieb oder ausgeschaltet ist.

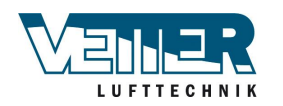

# 2.7 Temperaturregelung

### 2.7.1 Allgemeines

Zeigt nur Funktionen an, die unter Konfiguration 1 oder Konfiguration 2 aktiviert sind. Alle übrigen Funktionen sind ausgeblendet.

### Hauptmenü > Aggregat > Temperaturregelung

| Parameter                  | Funktion                                                                           |
|----------------------------|------------------------------------------------------------------------------------|
| Akt.Istw.Temp.             | Aktuelle Temperatur, die für die Regelung verwendet wird. Entweder Zuluft-,        |
|                            | Raumluft- oder Ablufttemperatur, je nach Einstellung oder Reglertyp.               |
| TempSollwerte              | Zur Sollwertseite für alle Sollwerte gehen, die von der Temperaturregelung         |
|                            | aktiviert werden, z. B. Komfort, Sparprogramm, Min/MaxKaskadenregelung,            |
|                            | Abweichungsalarm, Sommer-/Winter-Kompensation.                                     |
| Kaskadenregler             | Zeigt Sollwert für Wärme und Kälte an. Zur Seite für die Kaskadenregelung mit      |
|                            | detaillierten Einstellungen gehen.                                                 |
| Min./Max. Zuluftreg.       | Zur Seite mit der min./max. Zuluftregelung gehen und Parametereinstellungen für    |
|                            | die min./max. Regelung vornehmen. Der vorhandene Zuluftsensor zur Festlegung       |
|                            | der Mindest- bzw. Höchstwerte für die zulässige Zulufttemperatur lässt sich nur    |
|                            | nutzen, wenn entweder die Raum- oder die Abluftregelung aktiviert ist.             |
| Umluftklappe               | Aktueller Wert für die Regelung der Umluftklappe. Zur Seite mit den                |
|                            | Parametereinstellungen zur Regelung der Umluftklappe gehen.                        |
| Wärmerückgewinnung         | Aktueller Wert für die Regelung der Wärmerückgewinnung. Zur Seite mit den          |
|                            | Parametereinstellungen zur Regelung der Wärmerückgewinnung gehen.                  |
| Heizung                    | Aktueller Wert für die Regelung des Heizregisters. Zur Seite mit den               |
|                            | Parametereinstellungen zur Regelung des Heizregisters gehen.                       |
| Elektroheizung             | Aktueller Wert für die Regelung des Elektroheizregisters. Zur Seite mit den        |
|                            | Parametereinstellungen zur Regelung des Elektroheizregisters gehen.                |
| Kühlung                    | Aktueller Wert für die Regelung des Kühlregisters. Zur Seite mit den               |
|                            | Parametereinstellungen zur Regelung des Kühlregisters gehen.                       |
| Zusatzheizung              | Aktueller Wert zur Regelung eines zusätzlichen Heizregisters. Zur Seite mit den    |
|                            | Parametereinstellungen zur Regelung des Heizregisters gehen.                       |
| Zusätzliche Elektroheizung | Aktueller Wert zur Regelung eines zusätzlichen Elektroheizregisters. Zur Seite mit |
|                            | den Parametereinstellungen zur Regelung des Elektroheizregisters gehen.            |
| Zusatzkühlung              | Aktueller Wert zur Regelung eines zusätzlichen Kühlregisters. Zur Seite mit den    |
|                            | Parametereinstellungen zur Regelung des Kühlregisters gehen.                       |
| Ventilatorheizung          | Aktueller Wert für die Ventilatorheizsequenz. Zur Parameterseite mit der           |
|                            | Ventilatorheizsequenz gehen.                                                       |
| Ventilatorkühlung          | Aktueller Wert für die Ventilatorkühlsequenz. Zur Parameterseite mit der           |
|                            | Ventilatorkühlsequenz gehen.                                                       |
| Ventilatorkompensation     | Aktueller Wert für die Ventilatortemperaturkompensation. Zur Parameterseite mit    |
|                            | der Ventilatortemperaturkompensation gehen.                                        |

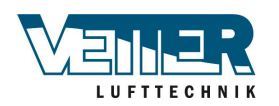

### 2.7.2 Temperatursollwerte

Bedingungen

Zeigt nur Funktionen an, die unter Konfiguration 1 oder Konfiguration 2 aktiviert sind. Alle übrigen Funktionen sind ausgeblendet.

|                            |                      | <b>T</b>              | The second second secon |
|----------------------------|----------------------|-----------------------|----------------------------------------------------------------------------------------------------|
| Parametereinstellungen Hal | iptmenu > Aggregat > | i emperaturregelung > | i emp.soliwerte                                                                                                    |

| Parameter                             | Wert                              | Funktion                                                                                                    |
|---------------------------------------|-----------------------------------|----------------------------------------------------------------------------------------------------|
| Akt.Istw.Temp.                        |                                   | Aktuelle Temperatur, die für die Regelung verwendet wird.<br>Entweder Zuluft-, Raumluft- oder Ablufttemperatur, je nach<br>Einstellung oder Reglertvp.                                                                                                    |
| Akt.Sollw.Kühlung                     |                                   | Aktuell berechneter Raum- oder Zuluftsollwert für die Kühlung.                                                                                                    |
| Akt.Sollw.Heizung                     |                                   | Aktuell berechneter Raum- oder Zuluftsollwert für die Heizung.                                                                                                    |
| Akt.Zuluftsollw.Kühlung               |                                   | Aktuell berechneter Zuluftsollwert beim Kühlen für die Kaskadenregelung.                                                                                                    |
| Akt.Zuluftsollw.Heizung               |                                   | Aktuell berechneter Zuluftsollwert beim Heizen für die Kaskadenregelung.                                                                                                    |
| Externer Sollwert                     |                                   | Aktueller externer Sollwert oder Sollwertkompensation.                                                                                                    |
| Zuluftkomp.                           | -10,0…10,0 [°C]                   | Sollwertkompensation beim Winterbetrieb für: Reglertyp<br>Temp.= Raum SoWi (Kaskadenregelung von Raum- und<br>Zuluft im Sommer, nur Zuluftregelung im Winter).<br>oder<br>Reglertyp Temp.= RtSplyC Su (Kaskadenregelung von<br>Ab- und Zuluft im Sommer, nur Zuluftregelung im Winter).<br>Raumsollwerte für Kaskadenregelung im Sommer<br>(Umschaltung Sommer/Winter). Im Winter müssen diese |
|                                       | 0.001001                          | Raumsoliwerte an die Zuluttregelung angepasst werden.                                                                                                    |
| Komfortheizung                        | 099 [°C]                          | Komfortsollwert für Heizung. Nur verfugbar, wenn<br>Sollwerttyp Temp = WärmeKälte oder Wärme–NFB                                                                                                    |
| Komfort-Nullenergieband               | 020 [°C]                          | Komfort-Nullenergieband. Nur verfügbar, wenn Sollwerttyp<br>Temp. = Kühlung – Grad Celsius, Heizung + Grad Celsius<br>oder +/– HalbNEB.                                                                                                    |
| Sollw.extra Seq.                      | 099 [°C]                          | Sollwert für Zusatzheizung, zusätzliche Elektroheizung<br>oder Zusatzkühlung, wenn die Konfigurierung für<br>unabhängige Wärmeregelung erfolgt ist.                                                                                                    |
| Sollw.min. Zul.temp                   | 15,0… Sollw.max.<br>Zul.temp [°C] | Niedrigste zulässige Zulufttemperatur bei ausschließlicher<br>Raum- bzw. Abluftregelung mit zusätzlichem Zuluftsensor.<br>Eingeschränkte Regelung des Kühlsollwerts erfolgt, wenn<br>Zulufttemperatur < Sollw.min. Zul.temp. Sollte dies nicht<br>ausreichen, wird das Heizregister aktiviert.                                                                                                 |
| Sollw.max. Zul.temp                   | Sollw.min. Zul.temp…<br>50,0 [°C] | Höchste zulässige Zulufttemperatur bei ausschließlicher<br>Raum- bzw. Abluftregelung mit zusätzlichem Zuluftsensor.<br>Eingeschränkte Regelung des Heizsollwerts erfolgt, wenn<br>Zulufttemperatur > Sollw.max. Zul.temp.                                                                                                    |
| Sollw.min. Zul.temp                   | -64,099,0 [°C]                    | Niedrigste zulässige Zulufttemperatur für<br>Kaskadenregelung.                                                                                                    |
| Sollw.max. Zul.temp                   | -64,099,0 [°C]                    | Höchste zulässige Zulufttemperatur für Kaskadenregelung.                                                                                                    |
| Delta Fließ.maxBeg.                   | 0.064,0 [°C]                      | Maximale Differenz zwischen Zuluft- und Raumtemperatur für Heizung, wenn Fließend Min/Max aktiviert ist (Konfiguration 2).                                                                                                    |
| Delta Fließ.minBeg.                   | 0.064,0 [°C]                      | Maximale Differenz zwischen Zuluft- und Raumtemperatur für Kühlung, wenn Fließend Min/Max aktiviert ist (Konfiguration 2).                                                                                                    |
| Ventilatorheizung-<br>Nullenergieband | 020 [°C]                          | Regelungs-Nullenergieband: Sollwert = Heizsollwert für<br>Zuluft – Nullenergieband.                                                                                                    |

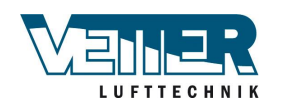

| Ventilatorkühlung-        | 020 [°C] | Regelungs-Nullenergieband: Sollwert = Heizsollwert       |
|---------------------------|----------|----------------------------------------------------------|
| Nullenergieband           |          | für Zuluft – Nullenergieband. Wird die Sequenz zuletzt   |
|                           |          | eingeordnet: Kühlsolltwert für Zuluft + Nullenergieband. |
| Sollw.Ventilatorkomp.temp | 099 [°C] | Sollwert für raumbezogene Ventilatorkompensation. Siehe  |
|                           |          | Ventilatorkompensation; die Funktion zur Erhöhung/       |
|                           |          | Senkung des Ventilatorsollwerts basierend auf der        |
|                           |          | Raumtemperatur.                                          |
| Funk.Ventilatorkomp.temp  | Erhöhung | Siehe Ventilatorkompensation; die Funktion zur Erhöhung/ |
|                           | Senkung  | Senkung des Ventilatorsollwerts basierend auf der        |
|                           |          | Raumtemperatur.                                          |
| Sommerkomp.               |          | Aktueller Wert für die Sommerkompensation. Zur           |
|                           |          | Parameterseite mit der Sommerkompensation gehen.         |
| Winterkomp.               |          | Aktueller Wert für die Winterkompensation. Zur           |
|                           |          | Parameterseite mit der Winterkompensation gehen.         |
| Abweichung Zul.temp       |          | Aktueller Modus für den Sollwert oder aktueller Wert zur |
|                           |          | Überwachung des Zuluftdrucks:                            |
|                           |          | <ul> <li>Passiv: Kein Alarm.</li> </ul>                  |
|                           |          | <ul> <li>Aktiv: Aktiver Alarm.</li> </ul>                |
|                           |          | Zur Seite für die Parametereinstellungen zur Überwachung |
|                           |          | der Zulufttemperatur gehen.                              |
| Abweichung Raumtemp.      |          | Aktueller Modus für den Sollwert oder aktueller Wert zur |
|                           |          | Überwachung der Raumtemperatur:                          |
|                           |          | <ul> <li>Passiv: Kein Alarm.</li> </ul>                  |
|                           |          | <ul> <li>Aktiv: Aktiver Alarm.</li> </ul>                |
|                           |          | Zur Seite für die Parametereinstellungen zur Überwachung |
|                           |          | der Raumtemperatur gehen.                                |

#### Ergänzende Temperatursollwerte bei Aktivierung von Stufe+Temp.:

| Komfortsollwert       | 099 [°C] | Komfortsollwert. Nur verfügbar, wenn Sollwerttyp Temp. = +/– HalbNEB.                                 |
|-----------------------|----------|----------------------------------------------------------------------------------------------------|
| Komfortkühlung        | 099 [°C] | Komfortsollwert für Kühlung. Nur verfügbar, wenn Sollwerttyp Temp. = WärmeKälte oder Kälte-NEB.       |
| Sparprogramm-Sollwert | 099 [°C] | Sparprogramm-Sollwert. Nur verfügbar, wenn Sollwerttyp<br>Temp. = Spv + HalbNEB.                      |
| Sparkühlung           | 099 [°C] | Sparprogramm-Sollwert für Kühlung. Nur verfügbar, wenn Sollwerttyp Temp. = WärmeKälte oder Kälte-NEB. |
| Sparheizung           | 099 [°C] | Sparprogramm-Sollwert für Heizung. Nur verfügbar, wenn Sollwerttyp Temp. = WärmeKälte oder Wärme–NEB. |
| Sparprogramm-         | 020 [°C] | Sparprogramm-Nullenergieband. Nur verfügbar, wenn                                                     |
| Nullenergieband       |          | Sollwerttyp Temp. = Kälte–NEB, Wärme + NEB oder +/–<br>HalbNEB.                                       |

### 2.7.3 Funktionstest Frostwächter

Zeigt nur Funktionen an, die unter Konfig aktiviert sind.

### Hauptmenü > Aggregat > Eingänge > Temperaturen > Frostwächtertemp.test

Wählen -> Test Alarm und Frostwächterfunktionen werden über die Alarmliste aktiviert. Bestätigen/Zurücksetzen.

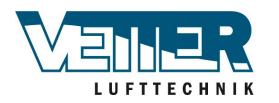

# 2.8 ECO-Regelung

#### Parameter

### Hauptmenü > Aggregat > ECO-Regelung

|       | Parameter                      | Wert    | Funktion                                                                                          |
|-------|--------------------------------|---------|---------------------------------------------------------------------------------------------------|
|       | Sollw.ZUL.Vent. Stufe2         | 500 l/s | Zuluftventilator Normalbetrieb Winter                                                             |
|       | Sollw.ZV Stufe3                | 800 l/s | Höchstdrehzahl des Zuluftventilators im Sommer (Drehzahlerhöhung bei Heiz- bzw. Kühlbedarf)       |
|       | Sollw.ABL.Vent Stufe2          | 500 l/s | Abluftventilator Normalbetrieb Winter                                                             |
|       | Sollw.AV Stufe3                | 800 l/s | Höchstdrehzahl des Abluftventilators im<br>Sommer (Drehzahlerhöhung bei Heiz- bzw.<br>Kühlbedarf) |
|       | Sollw.komf.heizung             | 20,0 °C | Wintertemperatur                                                                                  |
|       | Sollw.Komf.<br>Nullenergieband | 2,0 °C  | Sommertemperatur (Sollw.komf.heizung plus Nullenergieband 22,0 °C)                                |
| ECO 2 | NEB.ventilatorkomp.<br>temp    | -0,5 °C | Volumenstromerhöhung bei Heizbedarf (Sollw.<br>komf.heizung minus Nullenergieband 19,5 °C)        |
| ECO 1 | Außentemp. Sommer              | 14 °C   | Außentemperatur beim Wechsel von Zuluft- zu<br>Kaskadenregelung                                   |
| ECO 1 | Außentemp. Winter              | 12 °C   | Außentemperatur beim Wechsel von Kaskaden-<br>zu Zuluftregelung                                   |

Airflow

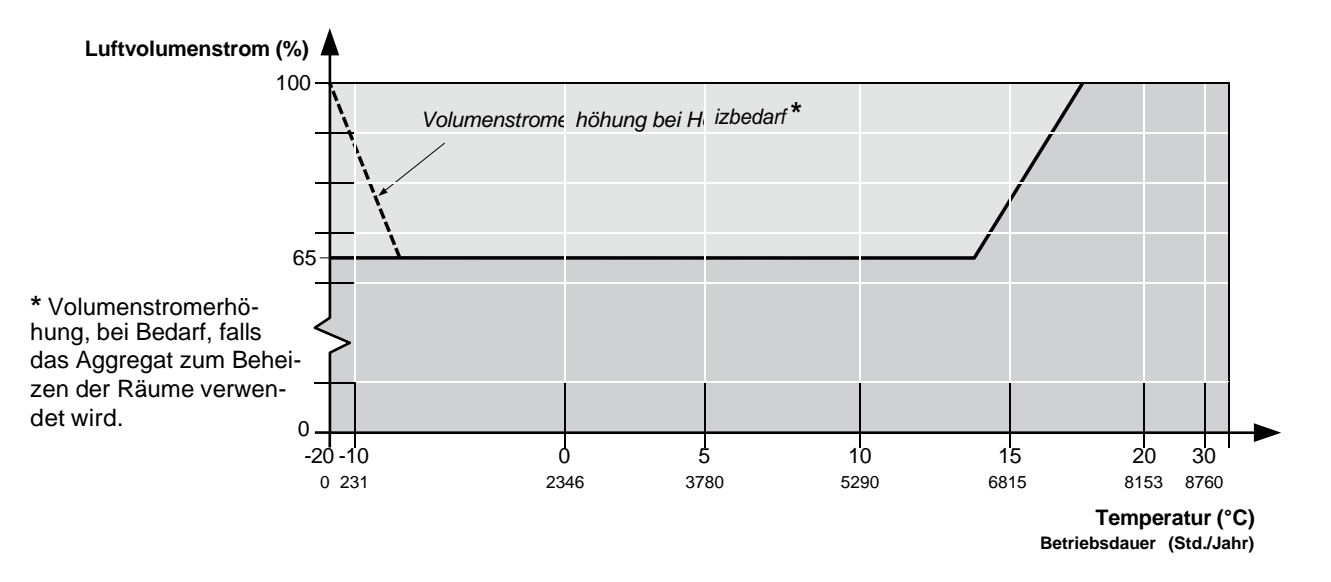

### **ECO-Regelung**

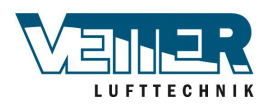

#### Seite 20

# 3. Alarm 3.1 Allgemeines

In diesem Kapitel werden folgende Funktionen beschrieben:

- Alarm.
- Alarmlisten.
- Verlaufslisten.
- Quittierte Alarmmeldungen.
- Zurückgesetzte Alarmmeldungen.
- Alarm- und Verlaufslisten umfassen bis zu 50 Positionen.
- Jeder aufgelistete Alarm umfasst Beschreibung, Meldungsklasse, Alarmgruppe, Datum und Zeit.
- Bei jedem neuen Alarm wird in der Alarm- und der Verlaufsliste eine Alarmposition erzeugt.
- Aktiver Alarm:
  - Die Alarmanzeige an der externen Bedieneinheit blinkt.
  - Das Alarmsymbol an der eingebauten Bedieneinheit blinkt.
- Quittierter, aber immer noch aktiver Alarm:
  - Die Alarmanzeige an der externen Bedieneinheit leuchtet.
  - Das Alarmsymbol an der eingebauten Bedieneinheit leuchtet.
- Zurückgesetzter Alarm:
  - Alarmliste: die Alarmmeldung wird gelöscht.
  - Verlaufsliste: die Alarmmeldung wird als gelöscht angezeigt.

Vorgehen bei Alarm mit verändertem Wert:

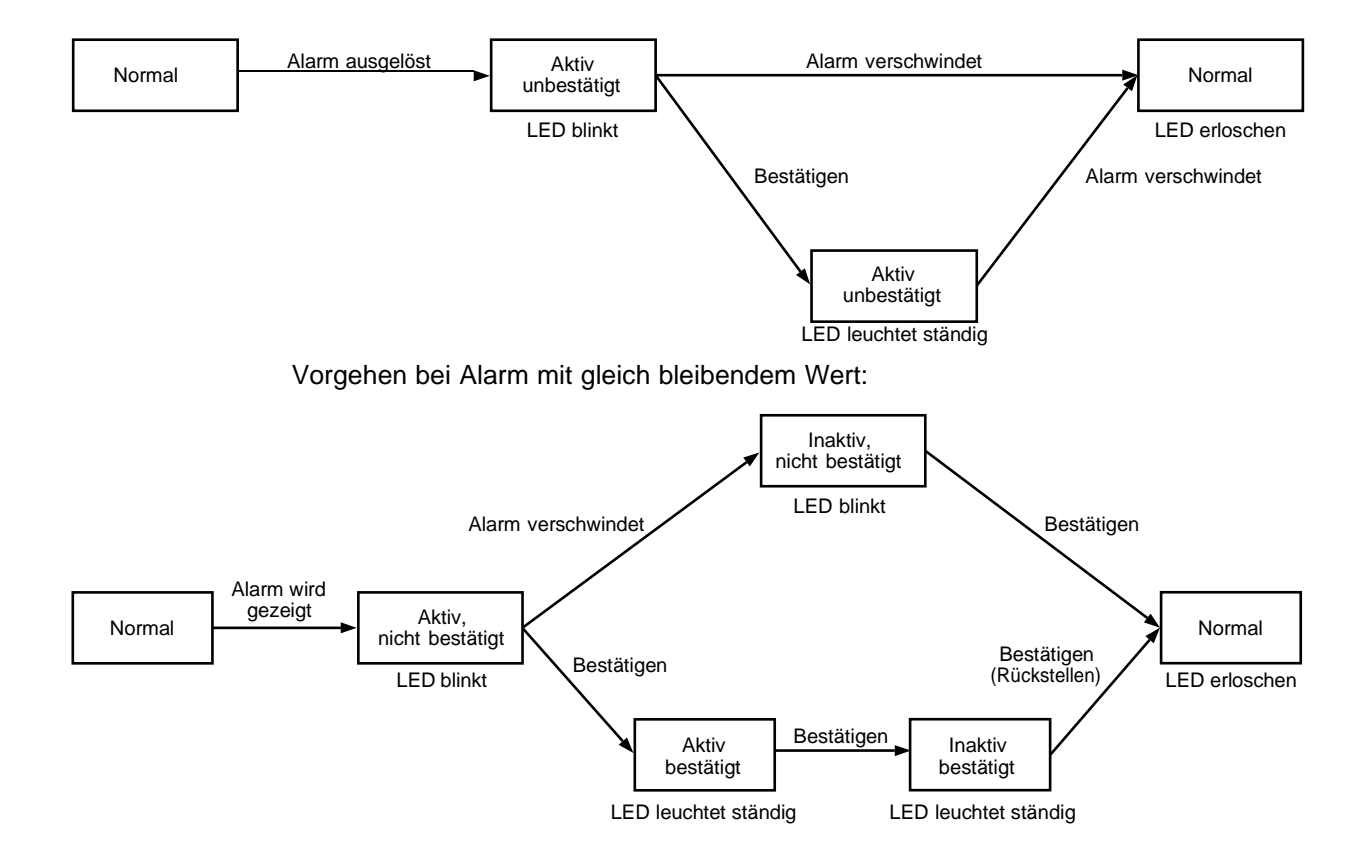

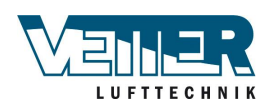

Alarmknopffunktion

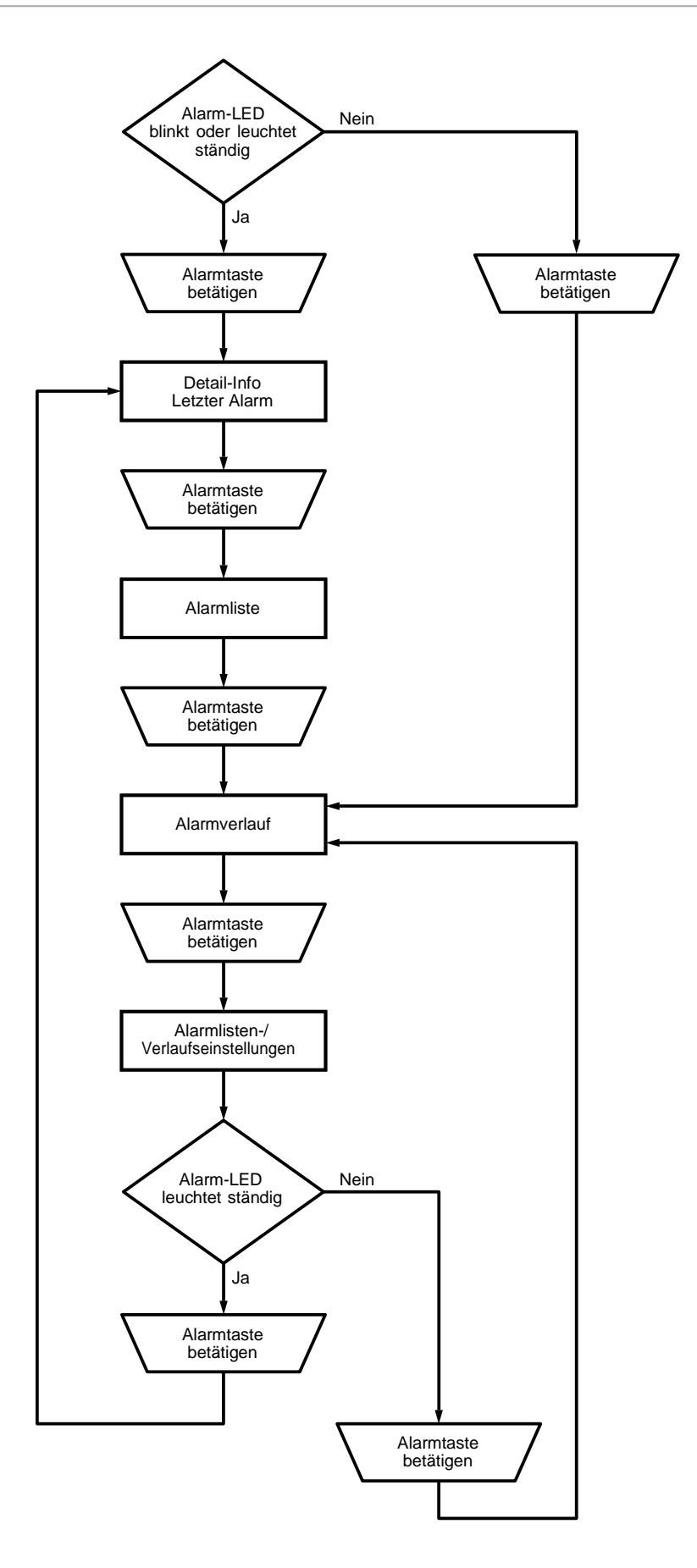

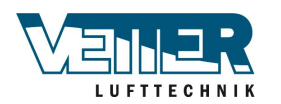

# 3.2 Alarmlisteninformation

Die Alarmliste enthält folgende Informationen zum letzten Alarm:

| Zeile 1   | +Alarmname             | Status             |
|-----------|------------------------|--------------------|
| Zeile 2   | Meldungsklasse         | (Zuordnungsgruppe) |
| Zeile 3   | Datum                  | Uhrzeit            |
| Beispiel: | +Frostwächtertemp.wärm | ie: Alarm          |
|           | 0                      | Alarm Gefahr(A)    |
|           | 15.10.2009             | 21:32              |

## 3.3 Alarmliste

Die Alarmliste enthält folgende Informationen zu aktiven Alarmen:

| Zeile 1  | Anzahl der noch nicht quittierten Alarme:                                             |                                          |  |
|----------|---------------------------------------------------------------------------------------|------------------------------------------|--|
|          | Quittiert P                                                                           | assiv-Nummer.                            |  |
|          | Beispiel:                                                                             |                                          |  |
|          | Quittiert P                                                                           | assiv 14                                 |  |
|          | Auf das Einstellrad an o                                                              | der Bedieneinheit drücken, um alle nicht |  |
|          | quittierten Alarme zu qu                                                              | uittieren.                               |  |
| Sonstige | +Alarmname S                                                                          | status                                   |  |
| Zeilen   | Beispiel:                                                                             |                                          |  |
|          | + Ablufttemp.: A                                                                      | larm                                     |  |
|          |                                                                                       |                                          |  |
|          | <ul> <li>Auf das Einstellrad an der Bedieneinheit drücken, um detaillierte</li> </ul> |                                          |  |
|          | Informationen zum Alarm anzuzeigen.                                                   |                                          |  |
|          | – Auf den Alarmknopf drücken, um die Listeneinstellungen                              |                                          |  |
|          | anzuzeigen.                                                                           |                                          |  |

Die Liste kann bis zu 50 Positionen enthalten.

# 3.4 Alarmverlauf

Die Alarmliste enthält folgende Informationen zu aktiven und passiven Alarmen:

| 7-11-4   |                                                                                       | at a with a loss a state of Allance a |
|----------|---------------------------------------------------------------------------------------|---------------------------------------|
| Zelle    | Anzani der noch nicht zurückgesetzten Alarme:                                         |                                       |
|          | Quittiert                                                                             | Passiv-Nummer                         |
|          | Beispiel:                                                                             |                                       |
|          | Quittiert                                                                             | Passiv 14                             |
|          | Auf das Einstellrad an der Bedieneinheit drücken, um alle nicht                       |                                       |
|          | quittierten Alarme zu quittieren.                                                     |                                       |
| Sonstige | + Alarmname:                                                                          | Status                                |
| Zeilen   | Beispiel:                                                                             |                                       |
|          | + Ablufttemp.:                                                                        | Alarm (gemeldeter Alarm).             |
|          | - Ablufttemp.:                                                                        | OK (gelöschter Alarm).                |
|          |                                                                                       |                                       |
|          | <ul> <li>Auf das Einstellrad an der Bedieneinheit drücken, um detaillierte</li> </ul> |                                       |
|          | Informationen zum Alarm anzuzeigen.                                                   |                                       |
|          | <ul> <li>Auf den Alarmknopf drücken, um die Listeneinstellungen</li> </ul>            |                                       |
|          | anzuzeigen.                                                                           |                                       |

Die Liste kann bis zu 50 Positionen enthalten.

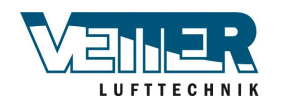

# 3.5 Einstellungen für Alarm- und Verlaufsliste

#### Parameter

| Parameter       | Wert     | Funktion                                                         |
|-----------------|----------|------------------------------------------------------------------|
| Alarmliste:     |          |                                                                  |
| Zurücksetzen    |          | Aktiven Alarm zurücksetzen/quittieren.                           |
| Sortierung 1    |          | Primäres Sortierkriterium:                                       |
|                 | – Zeit   | <ul> <li>Sortieren nach Datum und Uhrzeit.</li> </ul>            |
|                 | – Name   | <ul> <li>Aufsteigende alphabetische Sortierung.</li> </ul>       |
|                 | – Klasse | <ul> <li>Sortierung nach Meldungsklasse (0, 1, 2, 3</li> </ul>   |
|                 |          | entsprechend Gefahr/Priorität/keine Priorität/                   |
|                 | – Status | Warnung).                                                        |
|                 |          | <ul> <li>Sortierung nach Status (Fehler/kein Fehler).</li> </ul> |
| Sortierung 2    | – Zeit   | Sekundäres Sortierkriterium:                                     |
|                 | – Name   | Siehe Sortieringsordnung 1.                                      |
|                 | – Klasse |                                                                  |
|                 | – Status |                                                                  |
| Absteigend      |          | Alarme aufsteigend oder absteigend sortiert.                     |
|                 | Passiv   | <ul> <li>Aufsteigend.</li> </ul>                                 |
|                 | – Aktiv  | <ul> <li>Absteigend.</li> </ul>                                  |
| Alarmverlauf    |          |                                                                  |
| Zurücksetzen    |          | Löschen der Verlaufsliste.                                       |
| Sortierung 1    | – Zeit   | Primäres Sortierkriterium                                        |
|                 | – Name   | Siehe Alarmliste.                                                |
|                 | – Klasse |                                                                  |
|                 | – Status |                                                                  |
| Sortierung 2    | – Zeit   | Sekundäres Sortierkriterium:                                     |
|                 | – Name   | Siehe Alarmliste.                                                |
|                 | – Klasse |                                                                  |
|                 | – Status |                                                                  |
| Absteigend      | – Passiv | Siehe Alarmliste.                                                |
|                 | – Aktiv  |                                                                  |
| Letzte Position |          | Siehe Alarmliste.                                                |

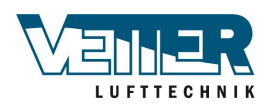

#### Seite 24

# 4. Inbetriebnahme Modbus4.1 Inbetriebnahme interner Modbus RTU

Die Abbildung zeigt, welche Einheiten und Anschlüsse für die Inbetriebnahme aktuell sind:

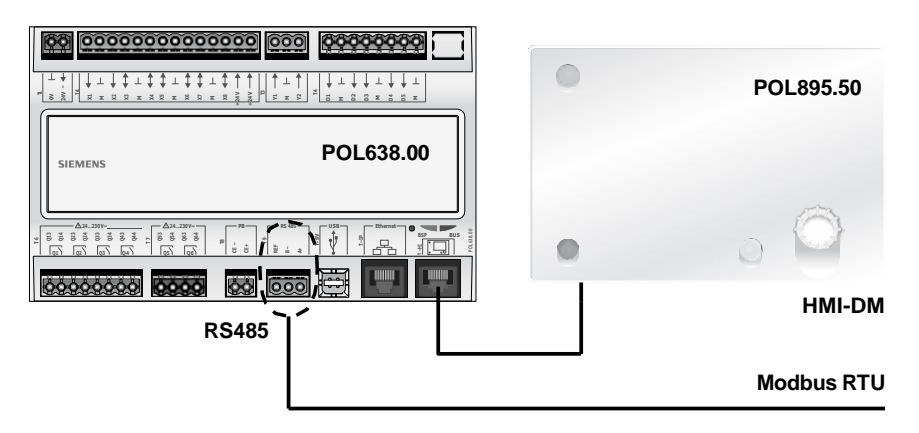

Zum Anschließen der Steuereinheit an den Modbus folgendermaßen vorgehen:

| Stufe | Vorgehen                                                           |
|-------|--------------------------------------------------------------------|
| 1     | Den Strom zur Einheit auf AUS schalten.                            |
| 2     | Das Modbuskabel an den RS485-Anschluss anschließen (A+ ,B- , Ref). |
| 3     | Den Strom zur Einheit auf EIN schalten.                            |

Zum Konfigurieren der Steuereinheit für den internen Modbus RTU

folgendermaßen vorgehen:

| Stufe | Vorgehen                                                                   |  |  |
|-------|----------------------------------------------------------------------------|--|--|
| 1     | Auf der Mobileinheit mit Kennwort 2000 anmelden.                           |  |  |
| 2     | Hauptmenü > Systemübersicht > Kommunikation > Modbus >                     |  |  |
|       | wählen                                                                     |  |  |
| 3     | Interner Modbus wählen:                                                    |  |  |
|       | Die Option wählen, dass das interne Modbus-Interface RS485 als Slave       |  |  |
|       | dienen soll.                                                               |  |  |
|       | Warnung!                                                                   |  |  |
|       | Der interne Modbus RS485 lässt sich nicht als Slave anwenden, wenn er      |  |  |
|       | bereits als Master genutzt wurde - diese Option wird blockiert, falls eine |  |  |
|       | Funktion den Modbus-Modus Master erfordert.                                |  |  |
| 4     | Interne Slaveadresse wählen:                                               |  |  |
|       | Die korrekte Slaveadresse für den Modbus einstellen (1247).                |  |  |
|       | Hinweis!                                                                   |  |  |
|       | Dies gilt ebenfalls für Modbus TCP.                                        |  |  |
| 5     | Wählen: Interne Einstellungenfür RS485 >                                   |  |  |
| 6     | Baudrate wählen:                                                           |  |  |
|       | Die Übertragungsgeschwindigkeit für Modbus einstellen (2400, 4800,         |  |  |
|       | 9600, 19200 oder 38400). Sämtliche angeschlossenen Einheiten in der        |  |  |
|       | Reihe müssen dieselbe Einstellung haben.                                   |  |  |
| 7     | Modbus-Stoppbit wählen:                                                    |  |  |
|       | Ein oder Zwei Stoppbits                                                    |  |  |
|       | Sämtliche angeschlossenen Einheiten in der Reihe müssen dieselbe           |  |  |
|       | Einstellung haben.                                                         |  |  |
| 8     | Parität wählen:                                                            |  |  |
|       | Keine, Gerade oder Ungerade Parität.                                       |  |  |
|       | Sämtliche angeschlossenen Einheiten in der Reihe müssen dieselbe           |  |  |
|       | Einstellung haben.                                                         |  |  |

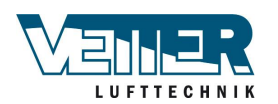

| 9     | Verzögerungszeit wählen:                                                 |  |
|-------|--------------------------------------------------------------------------|--|
|       | Verzögert die Antwortzeit um X Millisekunden.                            |  |
| -     | Modbus Timeout:                                                          |  |
|       | Einstellen der Accesszeit im Master-Modus.                               |  |
|       | Wenn der Modbus-Master nicht innerhalb dieser Zeit einlesen kann,        |  |
|       | wird ein Alarm ausgelöst. Wird die Einheit als Slave genutzt, ist dieser |  |
|       | Punkt irrelevant.                                                        |  |
| 10    | Terminierung wählen:                                                     |  |
|       | Die RS485-Topologie erfordert am Ende immer einen Endwiderstand.         |  |
|       | Dieser lässt sich hier (de)aktivieren.                                   |  |
| 11    | Neustart wählen:                                                         |  |
|       | Nach Abschluss der Einstellungen die Reglerzentrale mit diesem           |  |
|       | Kommando neu starten.                                                    |  |
| Extra | Unter Modbuskomm. finden sich Alarmobjekte und Einstellungen wie         |  |
|       | Alarmklasse usw. für mit dem Modbus zusammenhängende Alarme.             |  |

Nach dem Neustart ist der interne Modbus RTU konfiguriert und einsatzbereit.

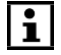

Allgemein gilt, dass die Steuereinheit nach Änderungen immer mit "Neustart" oder durch Aus- und Wiedereinschalten des Stroms neu gestartet werden muss, damit die neuen Einstellungen zum Tragen kommen.

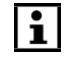

Andere als die oben beschriebenen Einstellungen stehen nicht mit dem Slave-Betrieb von Modbus RTU im Zusammenhang und brauchen nicht geändert zu werden.

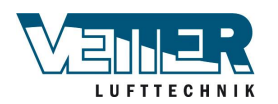

# 4.2 Inbetriebnahme interner Modbus TCP

Die Abbildung zeigt, welche Einheiten und Anschlüsse für die Inbetriebnahme aktuell sind:

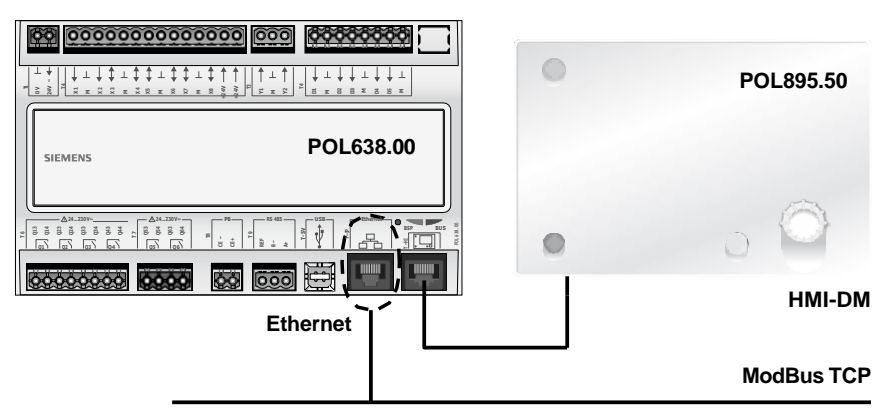

Die Climatix Steuereinheit mit einem herkömmlichen Netzwerkkabel ans Ethernet (Modbus TCP) anschließen.

Zum Konfigurieren der Einheit für den internen Modbus TCP folgendermaßen fortfahren:

| Stufe | Vorgehen                                                             |  |
|-------|----------------------------------------------------------------------|--|
| 1     | Auf der Mobileinheit mit Kennwort 2000 anmelden.                     |  |
| 2     | Hauptmenü > Systemübersicht > Kommunikation > Modbus > wählen        |  |
| -     | Interner Modbus:                                                     |  |
|       | Legt fest, ob das integrierte Modbus-Interface RS485 als Master oder |  |
|       | als Slave genutzt werden soll. Diese Wahl wirkt sich auf Modbus TCP  |  |
|       | aus.                                                                 |  |
| 3     | Interne Slaveadresse wählen:                                         |  |
|       | Die korrekte Slaveadresse für den Modbus einstellen (1247).          |  |
|       | Warnung!                                                             |  |
|       | Dies gilt auch für Modbus RTU.                                       |  |
| 4     | Wählen: Interne Einstellungenfür TCP/IP >                            |  |
|       | Hinweis!                                                             |  |
|       | Einstellungen für TCP/IP lassen sich hier auch ansehen und ändern:   |  |
|       | Hauptmenü > Systemübersicht > Kommunikation > TCP/IP >               |  |
| -     | Sicherstellen, dass die TCP/IP-Einstellung geändert wird, falls      |  |
|       | die Steuereinheit bereits zu einem anderen Zweck ans Ethernet        |  |
|       | angeschlossen ist.                                                   |  |
| 5     | DHCP wählen (normalerweise Passiv):                                  |  |
|       | Aktiv, DHCP-Server verteilt Adressen.                                |  |
|       | Passiv, IP-Adresse steht fest.                                       |  |
| 6     | IP einstellen wählen:                                                |  |
|       | Die IP-Adresse der Reglerzentrale angeben, falls DHCP auf Passiv     |  |
|       | eingestellt ist.                                                     |  |
| 7     | Maske einstellen wählen:                                             |  |
|       | Subnetzmaske angeben, falls DHCP auf Passiv eingestellt ist.         |  |
| 8     | Gateway einstellen wählen:                                           |  |
|       | Die Gateway-Adresse der Reglerzentrale angeben, falls DHCP auf       |  |
|       | Passiv eingestellt ist.                                              |  |
| 9     | Neustart wählen:                                                     |  |
|       | Nach Abschluss die Reglerzentrale mit diesem Kommando neu starten.   |  |

Nach dem Neustart ist der interne Modbus TCP konfiguriert und einsatzbereit.

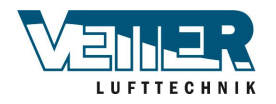

Allgemein gilt, dass die Steuereinheit nach Änderungen immer mit "Neustart" oder durch Aus- und Wiedereinschalten des Stroms neu gestartet werden muss, damit die neuen Einstellungen zum Tragen kommen.

Andere als die oben beschriebenen Einstellungen stehen nicht mit dem Slave-Betrieb von Modbus RTU im Zusammenhang und brauchen nicht geändert zu werden.

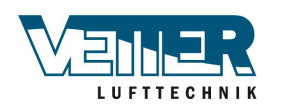

# 5. Speichern und Inbetriebnahme-/ Werkseinstellungen wiederherstellen

Nach erfolgten Einstellungen und Justierungen müssen die Parameter und Einstellungen im internen Speicher von Climatix' Reglereinheit und auf einer SD-Speicherkarte abgelegt werden, um nach einem eventuellen Datenverlust wiederhergestellt werden zu können.

# 5.1 Speichern

### 5.1.1 Inbetriebnahmeeinstellungen

### Parametereinstellungen Hauptmenü> Systemübersicht > Speichern/Wiederherstellen >

**Inb.einst. speichern > Ausführen**. Die geltenden Einstellungen werden auf dem internen Speicher der Haupteinheit abgelegt.

### 5.1.2 Einstellungen für SD-Speicherkarte

Parametereinstellungen Hauptmenü> Systemübersicht > Speichern/Wiederherstellen >

D-Speicherkarte in das Speicherkartenlesegerät an der Haupteinheit einsetzen. **Param.auf SD speichern > Ausführen** wählen. Die geltenden Einstellungen werden auf der SD-Karte abgespeichert. *Hinweisl Bereits vorhandene Parameter auf der SD Karte worden mit den peuen* 

Hinweis! Bereits vorhandene Parameter auf der SD-Karte werden mit den neuen überschrieben.

# 5.2 Wiederherstellen

### 5.2.1 Inbetriebnahmeeinstellungen

Parametereinstellungen Hauptmenü> Systemübersicht > Speichern/Wiederherstellen >

**Inb.einst. wiederherstellen > Ausführen** wählen. Die zuletzt abgespeicherten Einstellungen werden vom internen Speicher der Haupteinheit aus auf die aktiv geltenden Einstellungen übertragen.

### 5.2.2 Einstellungen von SD-Speicherkarte

 Parametereinstellungen
 Hauptmenü > Konfiguration > Konfiguration über > Download

 NEUSTART - Die Einheit startet von sich aus neu, wenn die Option von HMI auf

 Download oder umgekehrt abgeändert wird. Sobald die Einheit neu gestartet ist, weitergehen zu:

Hauptmenü> Systemübersicht > Speichern/Wiederherstellen >

Die SD-Karte mit den abgespeicherten Parametern in das Speicherkartenlesegerät an der Haupteinheit einsetzen. **Param.von SD > AusführenVoll** wählen. Die auf der SD-Karte abgespeicherten Einstellungen werden als aktiv geltende Einstellungen in der Reglereinheit geladen. Anschließend ist ein Neustart erforderlich; **Hauptmenü> Systemübersicht > Speichern/Wiederherstellen > Neustart**.

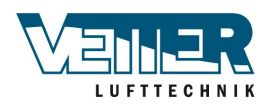

### 5.2.3 Werkseinstellungen wiederherstellen

Die bei der Auslieferung gespeicherten Einstellungen lassen sich folgendermaßen wiederherstellen:

Parametereinstellungen Hauptmenü> Systemübersicht > Speichern/Wiederherstellen >

**Werkseinst.wiederherstellen. > Ausführen** wählen. Die auf dem internen Speicher abgespeicherten Werkseinstellungen werden als aktiv geltende Einstellungen in der Reglereinheit geladen.

NEUSTART - Die Einheit startet von sich selbst neu, sobald **Ausführen** gewählt wurde.

Nach diesem automatischen Neustart ist ein weiterer Neustart erforderlich;

Hauptmenü> Systemübersicht > Speichern/Wiederherstellen > Neustart.

### Vetter Lufttechnik GmbH & Co.KG

Moosweg 16A, 92318 Neumarkt

Tel.: +49 9181-51088-0 Fax.: +49 9181-51088-08

www.vetter-lufttechnik.de